## 携帯電話からの予約取消の流れ

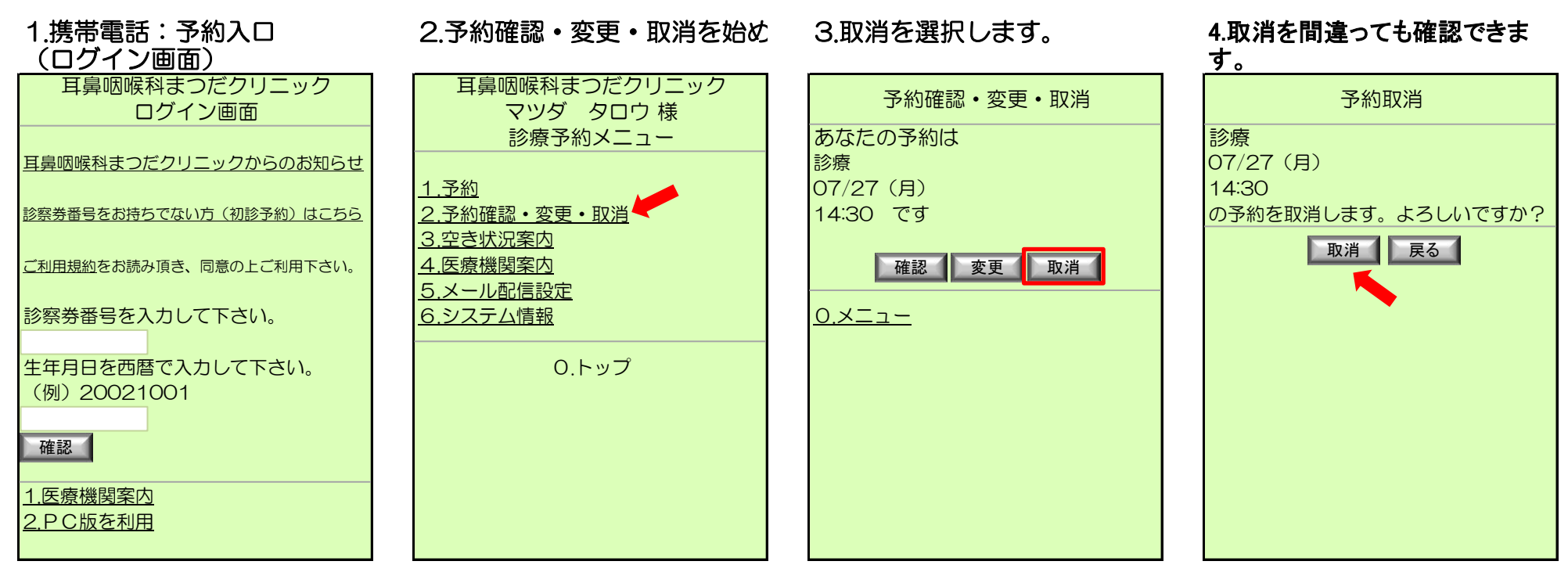

## 5.予約取消が完了します。

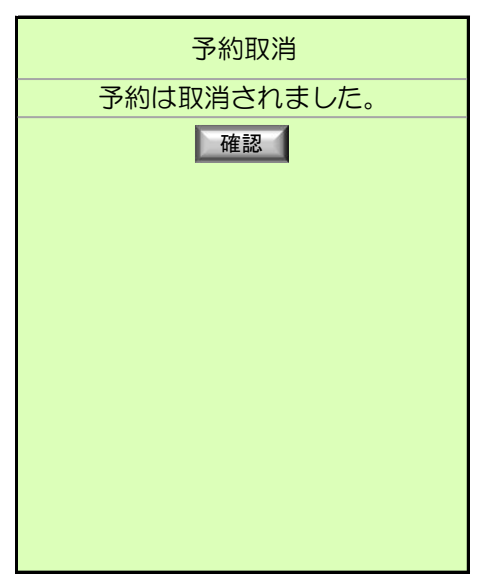